## 智慧教学数字化平台操作指南

1. 首先通过登录山西大学账号连接互联网, 然后再登录智慧教学数字化平台。

2. 进入平台后,点击【点播课程】,默认按最新录制的课程显示。也可在右侧搜索栏中输入 想要回看的课程名称进行搜索。

|                                                                                                    | <b>沙</b> 习平台                                                                                                    | 首页    点播课程          | 课表中心  个人中心                   | <b>)</b>            | 😞 sl4               | 104室 品密码管理 ①注销                 |
|----------------------------------------------------------------------------------------------------|----------------------------------------------------------------------------------------------------|---------------------|------------------------------|---------------------|---------------------|--------------------------------|
| 調都点 部<br>1 <b>1 1 1 1 1 1 1 1 1 1 1 1 1 1 1 1 1 1 </b>                                                                                                    | <b>現程</b><br>中高职/大学                                                                                                    | 1                   |                              |                     |                     |                                |
| 全部                                                                                                    | 精品课程 热门课                                                                                                    | 裡                   |                              |                     | 2                   | 高等数学A2 🔹 Q                     |
|                                                                                                    |                                                                                                    | Listo               | 4                            |                     |                     |                                |
| 大学学术经                                                                                                    | 综合英语2                                                                                                    | <b>经典力学</b>         | 热物理学                         | C程序设计               | 电磁学                 | 概率论与数理统计                       |
| 2023-03-2                                                                                                    | 8 12:46:43                                                                                                    | 2023-03-28 10:36:31 | 2023-03-28 10:35:10          | 2023-03-27 17:05:42 | 2023-03-27 12:46:47 | 2023-03-27 12:45:15            |
|                                                                                                    |                                                                                                    |                     |                              |                     |                     |                                |
| ◆ 互动学习平台 □□□□□□□□□□□□□□□□□□□□□□□□□□□□□□□□□□                                                                                                    | 首                                                                                                    | 顶 点 <b>播课程 课表</b> • | 种心 个人中心                      |                     | 👮 sl4               | 04 室 品 密码管理 ① 注前<br>高等数学A2 ① Q |
| <ul> <li>◆ 互动学习平台</li> <li>器点播课程</li> <li>全部 中高职/大学</li> <li>全部 構品课程</li> <li>●</li> </ul>                                                                                                    |                                                                                                    |                     |                              |                     | \$14                | 04室 品 密码管理 (1) 注稿<br>高等数学A2    |
| ◆ 互动学习平台 器点播课程 全部 中高职/大学 全部 精品课程  ● ● <p< td=""><td>首<br/>恐つ课程<br/>う<br/>で<br/>う<br/>こ<br/>こ<br/>の<br/>で<br/>一<br/>で<br/>一<br/>の<br/>で<br/>一<br/>の<br/>で<br/>の<br/>の<br/>の<br/>で<br/>の<br/>の<br/>の<br/>の<br/>の<br/>の<br/>の<br/>の<br/>の<br/>の<br/>の<br/>の<br/>の</td><td></td><td><b>中心</b> 个人中心<br/>マート<br/>学A2</td><td>高等数学A2<br/>深亚等</td><td>\$14</td><td>04室 🛆 행위管理 () 注納<br/>高等数学A2</td></p<> | 首<br>恐つ课程<br>う<br>で<br>う<br>こ<br>こ<br>の<br>で<br>一<br>で<br>一<br>の<br>で<br>一<br>の<br>で<br>の<br>の<br>の<br>で<br>の<br>の<br>の<br>の<br>の<br>の<br>の<br>の<br>の<br>の<br>の<br>の<br>の |                     | <b>中心</b> 个人中心<br>マート<br>学A2 | 高等数学A2<br>深亚等       | \$14                | 04室 🛆 행위管理 () 注納<br>高等数学A2     |

3. 选定某节课程,按照提示下载相关视频插件后,方可进行课程回看。